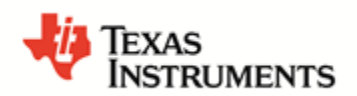

# Getting Started Guide

# mmWave LAB Object Data Over CAN

## Overview

- This lab exercise demonstrates the ability of AWR-1642 TI-mmWave sensor to estimate and track the position (in the azimuthal plane), the velocity of objects and sends the detections over CAN interface.
- The mmWave sensor AWR1642BOOST ES 2.0 is used for lab demonstration

## **Required Hardware**

- AWR1642BOOST ES 2.0
- CAN adapter such as <u>PCAN-USBFD</u> to receive data on PC.
- Simple CAN BUS circuit board to connect multiple CAN lines on same bus.
- 5v/>2.5A Power Supply for AWR1642BOOST ES 2.0
  - o <u>https://www.digikey.com/product-detail/en/cuiinc/SMI36-5-V-P5/102-3589-ND/5415060</u>

# **Getting Started**

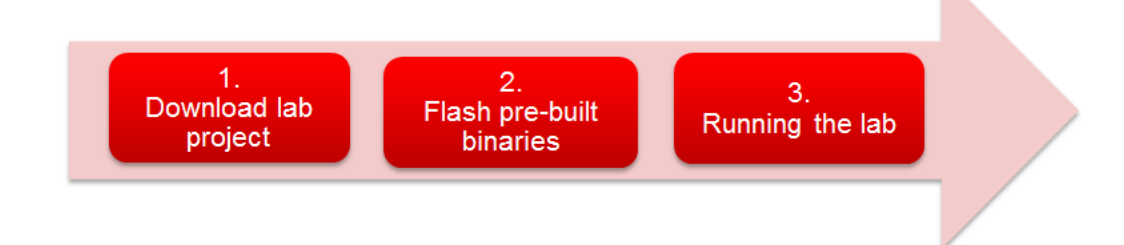

# Step 1: Download the Lab Project

• The mmWave Lab projects are available as part of the TI CLOUD TOOLS under **Resource Explorer** 

- Open the following page: <u>https://dev.ti.com/</u> and select Resource Explorer
- In the Resource Explorer Window, select **Software ► mmWave Sensors ► Automotive Toolbox**
- Click the Download button Image in the window that opens on the right side
- Download and install the Automotive Toolbox zip file
- The pre-built binaries are located in the folder:
  - \labs\ lab0005-Object-Data-Over-CAN\odoc\_target\pre-built-Binaries\AWR1642BOOST\xwr16xx\_odoc\_ti\_design\_lab.bin

## Step 2a: Flash Lab Binaries on AWR1642BOOST

- Power on the EVM using a 5V/2.5A power supply.
- Connect the EVM to your PC and check the COM ports in Windows Device Manager
- The EVM exports two virtual COM ports as shown below:
- XDS110 Class Application/User UART (COM<sub>UART</sub>):
- Used for passing configuration data and firmware to the EVM
- XDS110 Class Auxiliary Data Port (COM<sub>AUX</sub>)
- Used to send processed radar data output
- Note the COM<sub>UART</sub> and COM<sub>AUX</sub> port numbers, as they will be used later for flashing and running the Lab.

#### COM<sub>UART</sub>: COM38 COM<sub>AUX</sub>: COM39

- The actual port numbers on your machine may be different
- Put the EVM in flashing mode by connecting jumpers on SOP0 and SOP2 as shown in the image.
- Open the **UniFlash** tool
- Download from <u>TI.com/tool/uniflash</u>
- In the New Configuration section, locate and select the appropriate device AWR1642BOOST
- Click Start to proceed

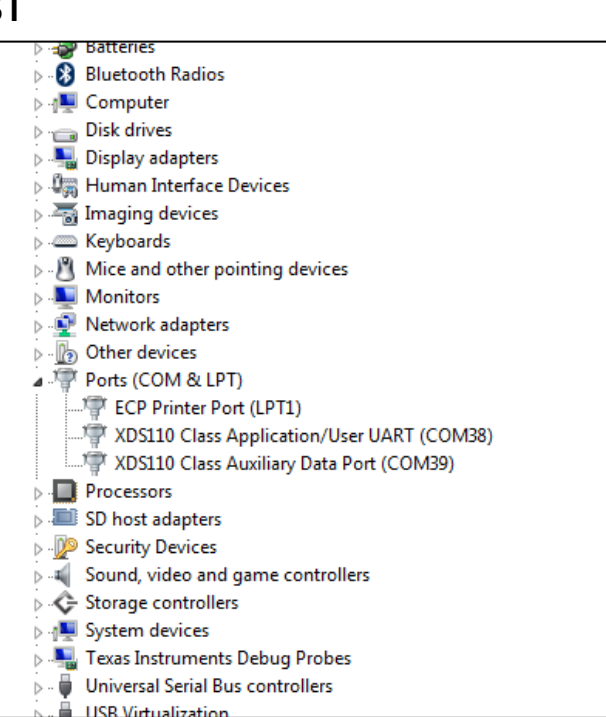

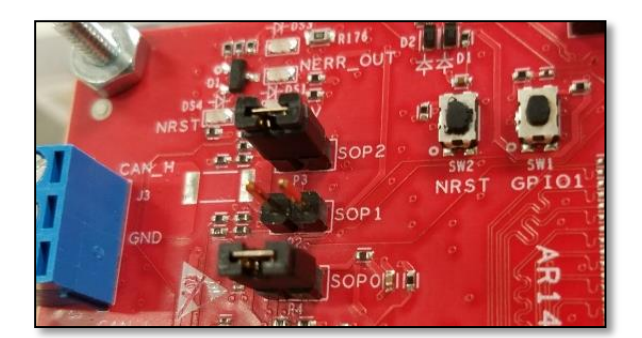

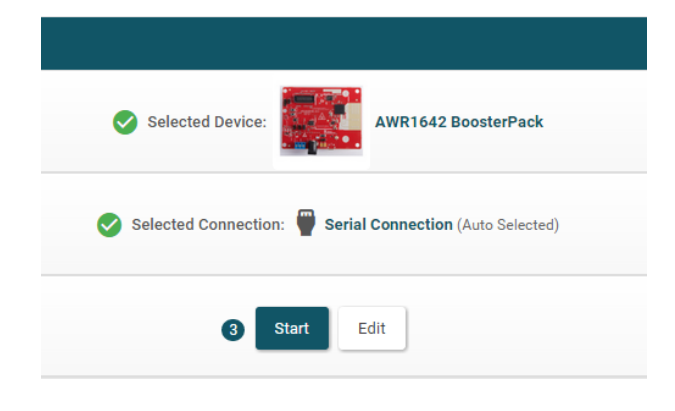

• In the Program tab, browse and locate demo binary file shown in Step 1

| UniFlash Session - Ab                                            | pout                   |                                                | 🔹 Settings  |
|------------------------------------------------------------------|------------------------|------------------------------------------------|-------------|
| Configured Device : Serial Connection > AWR1642 [download ccxml] |                        |                                                | Cortex_R4_0 |
| Program                                                          | Select and Load Images |                                                |             |
| Settings & Utilities                                             | Flash Image(s)         |                                                |             |
| Standalone Command Line                                          | 🗹 Meta Image 1         | xwr16xx_odoc_ti_design_lab.bin Size: 313.82 KB | 💻 Browse 🗙  |
|                                                                  | 🗋 Meta Image 2         |                                                | A Browse    |
|                                                                  | Meta Image 3           |                                                | Browse      |
|                                                                  | Meta Image 4           |                                                | 🔔 Browse    |
|                                                                  |                        |                                                |             |

 In the Settings & Utilities tab, fill the COM Port text box with the Application/User UART COM port number (COM<sub>UART</sub>) noted earlier

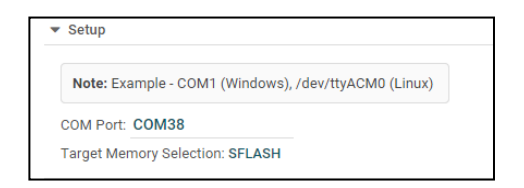

- Return to the **Program** tab, power cycle the device and click on **Load Images**
- When the flash procedure completes, UniFlash's console should indicate: [SUCCESS] Program Load completed successfully
- Power off the board and remove the jumper from only header **SOP2** (this puts the board back in functional mode)

### Step 3: Run the Lab

- Install <u>XDS Emulation Package</u> on the PC host if needed from the following
  - o <u>http://processors.wiki.ti.com/index.php/XDS\_Emulation\_Software\_Package.</u>
- If CCS is installed on the PC host, the XDS Emulation package has already been installed during the CCS installation process.

• Execute the Demo GUI located in:

#### \labs\lab0005-Object-Data-Over-CAN\odoc-host\gui\gui\_exe\MMWAVECANVISUALIZER.exe

- The executable provided only works in a Windows operating system
- CANBUS circuit

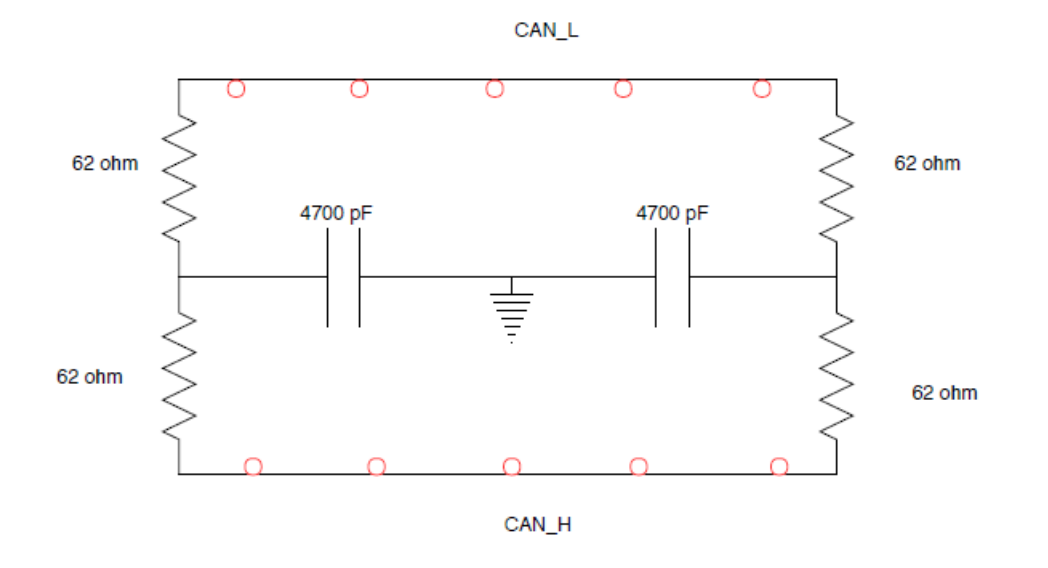

- Connect the CAN lines on the AWR1642BOOST to the CANBUS circuit.
- Connect the PCAN-USBFD CAN lines to the CANBUS circuit

Pin assignment on the PCAN-USBFD.

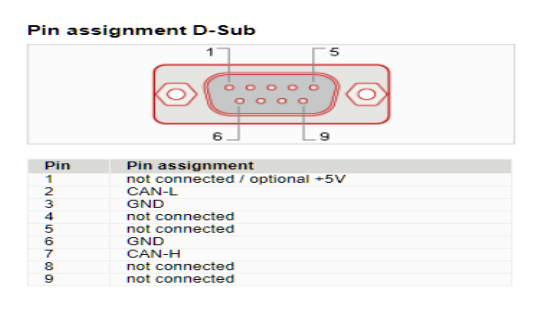

Note: The AWR1642BOOST has only 1 CANFD so there is no need to use the CANBUS circuit. The CAN lines can be connected directly to PCAN-USBFD . If there are multiple AWR1642BOOST then use the CANBUS circuit.

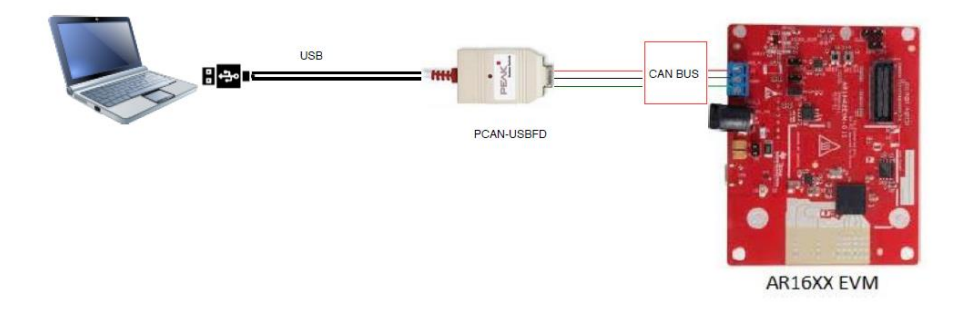

#### Figure 1 AWR1642BOOST CAN Connection

- Check that PCAN-USBFD is connected to the PC host running the application.
- Open the MMWAVECANVisualizer.exe

Note: MMWAVECANVisualizer.exe is developed based on the SDK(pcan-basic.zip) from Peak-System for the PCAN-USBFD

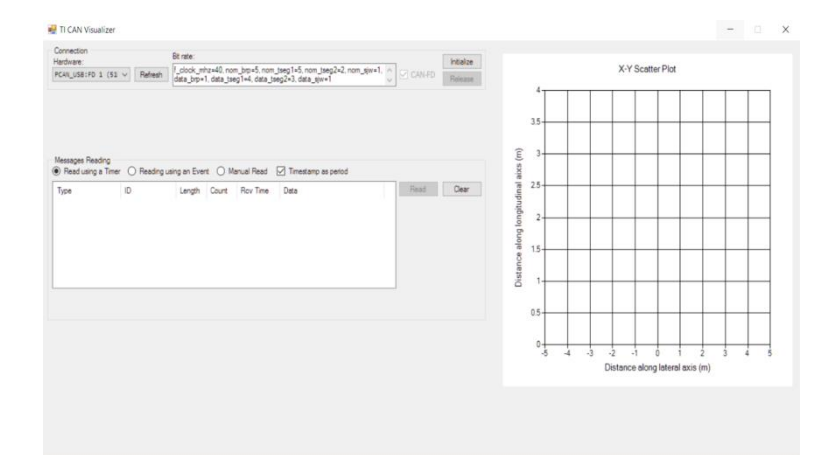

• Initialize the PCAN-USBFD

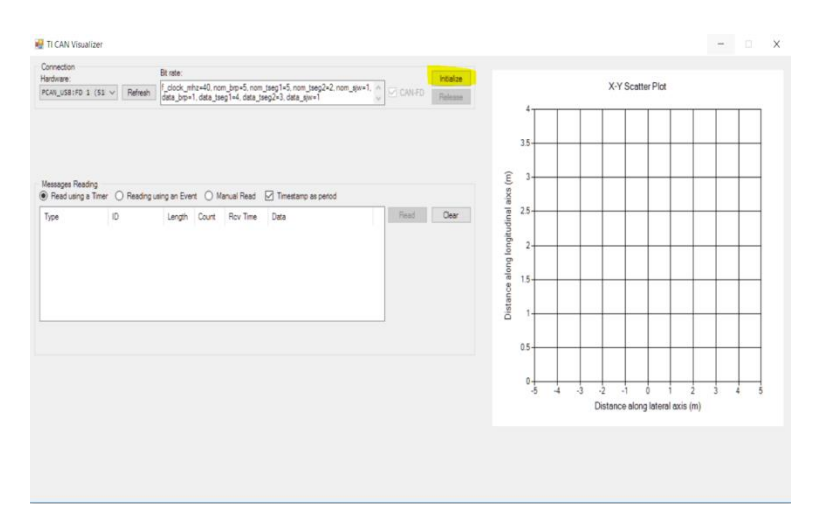

• Turn ON the AWR1642BOOST that is flashed with the image. The point cloud should be seen on the X-Y scatter plot. CAN messages are seen in the "Messages Reading" Window.

## Getting Started Guide: TI mmWave Lab Object Data Over CAN

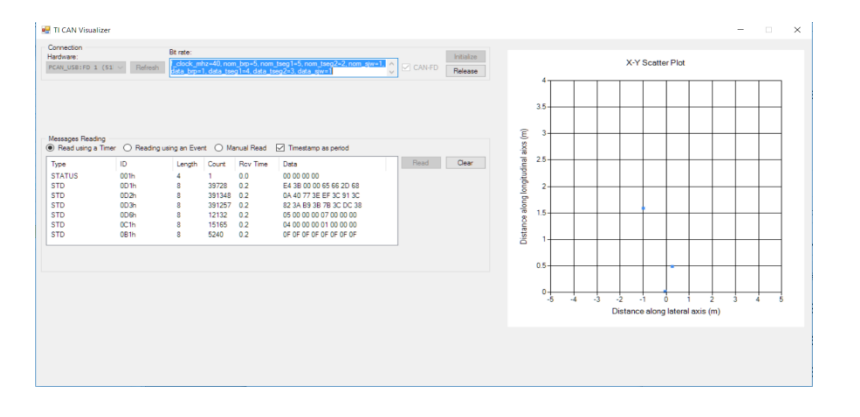